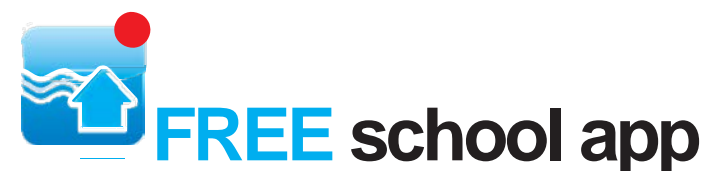

# Receive real time information from your child's school directly to your mobile device when you need it

School Stream revolutionises not only the way your school communicates with you. You get all the information you need for your children and nothing you don't.

# Access the entire breadth of school life directly from School Stream including:

School news, sporting fixture information and updates, events, assessment notifications, uniform shop information, photo galleries and more.

# Free for parents & students of licensed schools

If your child's school is a School Stream school, then you won't pay a cent for access to the app! School Stream is free for all parents and students of licensed schools across multiple devices.

#### Simple to use

At School Stream, we've built an intuitive, familiar user interface that makes navigating school notifications a breeze. For more information go to **schoolstream.com.au/download** 

## Instructions for installing and deleting the School Stream app from your device

# iPhone/iPad iOS7.x-8.x

| Installing                                                                          |                                                         | Deleting                                                                                      |  |
|-------------------------------------------------------------------------------------|---------------------------------------------------------|-----------------------------------------------------------------------------------------------|--|
| <ol> <li>From your mobile device go to the<br/>for School Stream</li> </ol>         | e App Store search 1                                    | <ol> <li>From your device press and hold down<br/>the School Stream icon until the</li> </ol> |  |
| 2. Tap the <b>FREE</b> button to the right<br>School Stream listing                 | of the                                                  | icon begins to jiggle.                                                                        |  |
| 3. Tap the INSTALL button                                                           | 2                                                       | 2. Tap the little x in the upper-left<br>corner of the School Stream app.                     |  |
| 4. Enter your Apple ID and password                                                 | d & tap <b>OK</b> (A dialog appears, informing you that |                                                                                               |  |
| 5. Wait for the install icon to change                                              | to OPEN                                                 | Tap the <b>Delete button</b>                                                                  |  |
| 6. Tap the <b>OPEN</b> button                                                       | 0                                                       | 5. Tap the Delete Button.                                                                     |  |
| <ol> <li>You will be prompted to accept p<br/>you will need to select OK</li> </ol> | ush notifications,                                      |                                                                                               |  |
| <ol> <li>Start typing your school name int<br/>SELECT your school</li> </ol>        | to the search then                                      |                                                                                               |  |

# Android/Tablet

| Installing                                                                      | Deleting                                 |  |
|---------------------------------------------------------------------------------|------------------------------------------|--|
| 1. From your mobile device go to the <b>Play Store</b> search                   | 1. Tap on the Menu button                |  |
| for School Stream                                                               | 2. Tap on Settings: Applications: Manage |  |
| 2. Tap the School Stream listing                                                | applications                             |  |
| 3. Tap the <b>INSTALL</b> button                                                | 3. Tap on the School Stream app          |  |
| 4. Tap the ACCEPT button                                                        | 4. Tap on <b>Uninstall</b>               |  |
| 5. Wait for the app to install then tap the <b>OPEN</b> button                  |                                          |  |
| 6. Start typing your school name into the search then <b>SELECT</b> your school |                                          |  |
| 7. Tap the <b>DONE</b> button in the top left                                   |                                          |  |